### Introduction

Congratulations on choosing to buy a Tevion<sup>®</sup> product. By doing so you now have the assurance and peace of mind that comes with purchasing a product made by one of the leading manufacturers.

All products brought to you by Tevion<sup>®</sup> are manufactured to the highest standards of performance and safety, and, as part of our philosophy of customer service and satisfaction, are backed by our comprehensive 3 Year Warranty. Please fill in and return the Warranty Card to the address provided.

We hope you will enjoy using your purchase for many years to come.

Helpline No. UK/ North Ireland 0871 37 61 020 Rep. Ireland 1-800-992 508 Web Support www.medion.co.uk Model Number: 82663

### Safety instructions

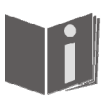

#### About this manual

Please read these instructions carefully before operating the remote control. Keep the instructions in a safe place for future reference or in case you need to pass them on to someone else.

#### General information

- Do not attempt to repair the remote control yourself.
- The universal remote control contains an infrared laser class 1 diode. The device has a safety system that prevents the emission of dangerous laser rays escaping from the device during normal use. In order to avoid injury to the eyes, never interfere with or damage the unit's security system.
- Do not subject your remote control to dust, strong sunlight, moisture, high temperatures or strong vibrations.

#### **Battery instructions**

- Keep children away from the batteries. Seek medical attention immediately in the event of a battery being swallowed.
- Before inserting the batteries, check whether the contacts in the device and batteries are clean and, if necessary, clean them.
- Only use new batteries. Never use old and new batteries together.
- Do not use a combination of battery types.
- Please note the polarity (+/-) when inserting the batteries.
- WARNING! There is a risk of explosion if batteries are incorrectly replaced. Replace the batteries only with the same or equivalent type.
- Never try to recharge non-rechargeable batteries. There is a risk of an explosion!
- Store batteries in a cool, dry location. Direct strong heat can damage the batteries. For that reason do not expose the device to any sources of strong heat.
- Never short-circuit the batteries.Never throw batteries into a fire.
- If the appliance is not going to be used for long periods, remove the batteries.
- Immediately remove leaking batteries from the device. Clean the contacts before inserting new batteries. There is a risk of corrosion due to battery acid!
- Also remove dead batteries from the device.

#### Cleaning

Clean the device with a dry or lightly dampened, lint free cloth. Do not use any corrosive or aggressive cleaning products.

### Included in the box

#### 3

Check that nothing is missing from the packaging and inform us of any missing party within 14 days after purchase. The delivery of the device you have purchased includes:

- Universal remote control
- 2x LR03 AAA micro batteries
- Remote control stand

Helpline No. UK/ North Ireland 0871 37 61 020 Rep. Ireland 1-800-992 508 Web Support www.medion.co.uk Model Number: 82663

### Product description

This universal remote control has eight mode keys and therefore can replace up to eight normal remote controls ("8 in 1 function"). These may be remote controls for practically every type of remote-controlled consumer electronics (see the supplied code list).

The labels "TV" "VCR" "DVD" "CD" "ASAT" "CBL" "AUX" "DSAT" on the mode keys are for overview purposes. With the exception of the TV key, you can assign any key to any device ("Flex Mode"). To program in codes see "Programming device codes" on page 10.

### **Preparations**

#### **Inserting batteries**

2x LR03 AAA micro batteries are supplied.

- Remove the battery compartment cover by pushing it downwards.
- Insert both batteries into the compartment while observing the +/-
- polarity.Replace the cover.

#### Settings after battery replacement

If the batteries have been inserted correctly, the factory setting is displayed. It shows the active mode ("TU"), the day of the week and the time.

Please read "Setting time and date" on page 8 for more information on setting the time and date.

After new batteries have been inserted, the mode, time, date and backlight time are reset to the factory settings.

However, codes that have already been programmed in as well as programmed learn functions and macros are retained when batteries are changed.

#### Protection against unexpected battery discharging

If a key remains pressed down by accident (because something is lying on the remote control for example), the remote control sends 255 infrared signals (for approximately 30 seconds) and this ends the transmission. This prevents the batteries from discharging accidentally.

#### Remote control stand

You can use the stand for your remote control to place it visibly and easy accessible on a table top.

Helpline No. UK/ North Ireland 0871 37 61 020 Rep. Ireland 1-800-992 508 Web Support www.medion.co.uk Model Number: 82663

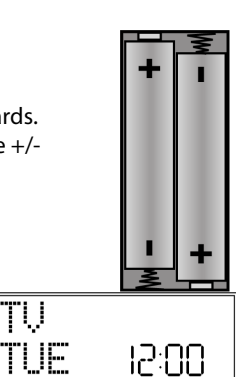

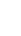

### Overview

#### Device

- 1 Switch source on/off
- 2 Double spaced LCD display with background
- 3 Mode keys for selecting the device
  - Video text keys:
  - E: Video text on
  - : Video text off
  - 🖻: Video text hold
  - 🔄 Video text / TV mix
  - 🕂: Screen displays
- 5 Mute

4

- 6 Joystick: navigate up, down, left, right. Select approprivate arrow direction; press joystick: OK
- 7 Set volume
- 8 Electronic Program Guide: Electronic TV programming; ShowView function
   9 Exit menu
- 9 Exit menu
- 10 Automatic shutdown
- 11 Number keys for entering codes and programme selection; keys 1-3: save macros
- 12 Enter double-spaced numbers
- 13 Playback control:
  - : Start playback
  - ∢/ →: Playback fast backward/forward
  - •: Recording
  - ■: Playback stop
  - II : Playback pause
- 14 AV mode
- 15 press and hold: opens programming mode (e.g. for entering a device code) press briefly: Display date (instead of time)
- 16 Programming macros
- 17 Open menu
- 18 Programmme selection
- 19 press once to switch one device to and from standby mode; press twice to switch all devices to and from standby mode

#### Display

- 1 Alternating text displays
- 2 IR signal is being transmitted
- 3 Setup mode is active
- 4 Timer is active
- 5 TV sleep timeer is active
- 6 Time format: AM/PM
- 7 Date, time or device code

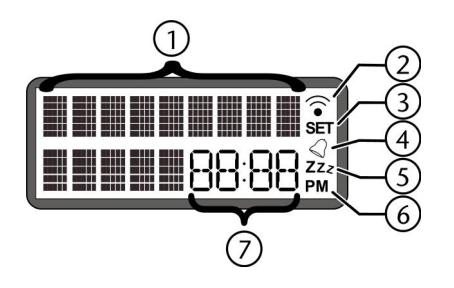

Helpline No. UK/ North Ireland 0871 37 61 020 Rep. Ireland 1-800-992 508 Web Support www.medion.co.uk Model Number: 82663

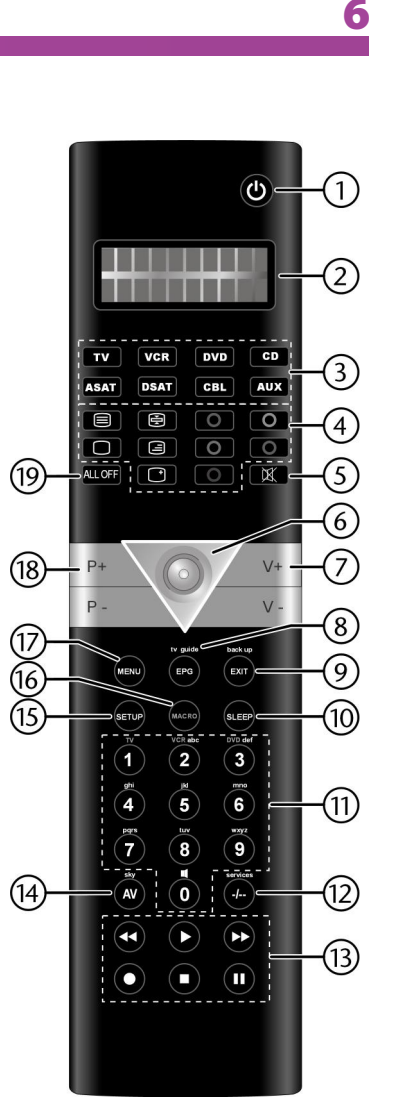

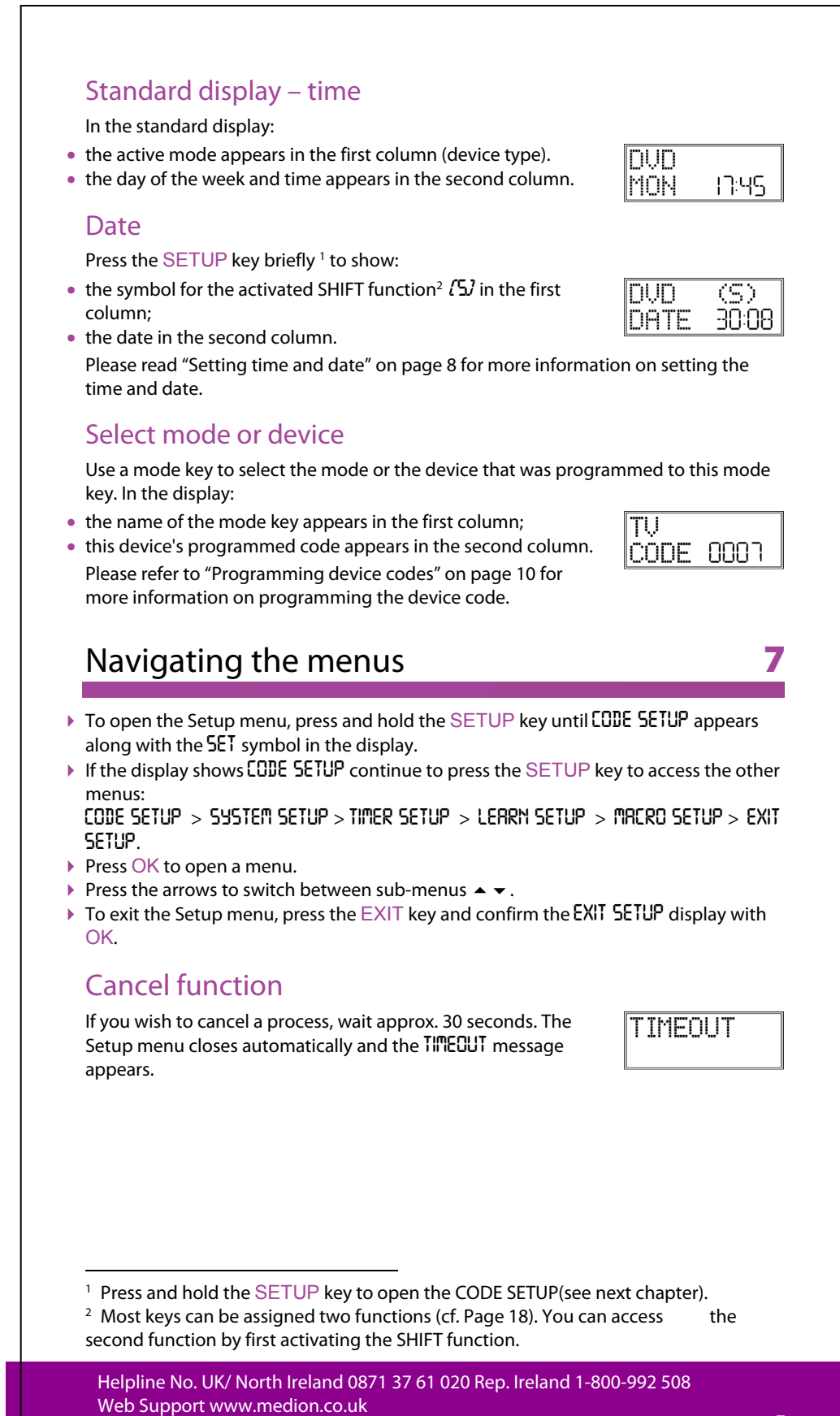

Model Number: 82663

### Setting time and date

In the standard display, the day and time appear in the lower column.

Press the SETUP key briefly to show the date in the lower column for approx. 30 seconds.

#### Setting clock time

- Keep the Setup key pressed down for approx. 3 seconds, until CODE SETUP appears.
- Press SETUP again briefly to open the SYSTEM SETUP.
- Confirm with OK. The VOL/MUTE SETUP is displayed.
- ► Use the arrows to select the TIME SETUP and confirm with OK.
- The current time format flashes. Use the arrows to select ▲ ▼ the *l*<sup>2</sup> or *2*<sup>4</sup> HR time format ) and confirm with OK (see the end of the section).
- The minute display flashes. Use the arrows to select ▲ ▼ the number of minutes and confirm by pressing OK.
- The message SUECESS appears and the display returns to CODE SETUP.

If you choose 2 HR format, the time is displayed with the AM or PM symbols.

### Setting the date

- ▶ Open SYSTEM SETUP as above.
- Confirm with OK. The VOL/MUTE SETUP is displayed.
- ► Use the arrows to select the DATE SETUP (press twice) and confirm with OK.
- The year flashes. Use the arrows to select ▲ the year and confirm by pressing OK.

- The message SUECESS appears and the display returns to CODE SETUP.

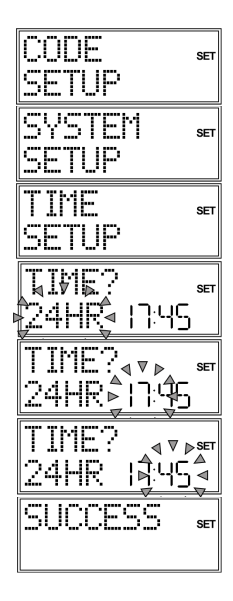

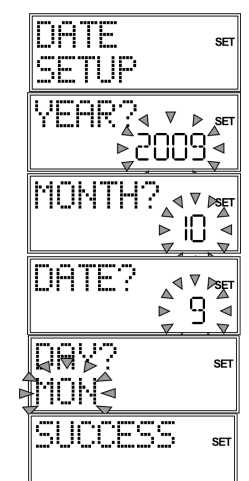

Helpline No. UK/ North Ireland 0871 37 61 020 Rep. Ireland 1-800-992 508 Web Support www.medion.co.uk Model Number: 82663

8

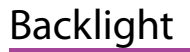

The display's backlight comes on each time the button is pressed. The backlight's factory setting is for 10 seconds. You can switch off the backlight or extend it to 60 seconds.

Please note that the backlight uses up additional battery life.

- Keep the SETUP key pressed down for approx. 3 seconds, until CODE SETUP appears.
- Press SETUP again briefly to open SYSTEM SETUP.
- Confirm with OK. The VOL/TUTE SETUP is displayed.
- ► Use the arrows (press three times) to select the BREKLIGHT SETUP and confirm with OK.

In order to switch the backlight off, select  $00\ seconds.$  Confirm with OK.

• The confirmation message SUCCESS appears and the display returns to CODE SETUP.

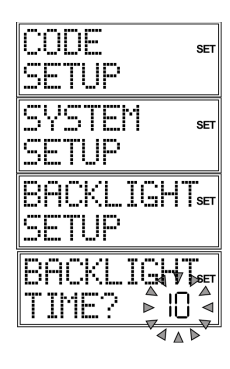

9

| SUCCESS | SET |
|---------|-----|
|         |     |

### Programming device codes

For every device that you would like to operate using the universal remote control, you must program a four-digit device code to a mode key (TV, VCR, DVD, CD, ASAT, ASAT, CBL, AUX). The names on the keys are only for reminder purposes. With the exception of the TV key you can assign any key to any device ("Flex Mode"). The TV mode key can only be assigned to TV device codes. i

Your universal remote control is pre-programmed with proprietary codes from Tevion devices and its most important functions can be used with proprietary Tevion devices without requiring any extra programming.

#### Device types and code groups

You can choose between the following device types when programming in codes: TV/ TV set projector plasma screen LCD.

|       | i v set, projector, plasma serecti, Leb, |
|-------|------------------------------------------|
| VCR   | Video recorder;                          |
| LD    | Laser disc player;                       |
| DVD   | DVD player;                              |
| DVR   | Digital video recorder;                  |
| HDD   | Hard disk drive;                         |
| SAT   | Satellite receivers (analogue, digital); |
| CABLE | Cable box, Pay TV decoder;               |
| DVBT  | DVB-T receivers;                         |
| STB   | Set top box;                             |
| AUDIO | Audio device;                            |
| AMP   | Amplifier;                               |
| RECR  | Receiver (combined radio and amplifier); |
| HTIB  | Home Cinema;                             |
| MP3   | MP3 player;                              |
| CD    | CD player;                               |
| TAPE  | Cassette players;                        |
| TUNER | Radio;                                   |
| PHONO | Record player.                           |

#### Assignment to code groups

Each type of device is assigned to a group of device codes. When you select a device type, the appropriate code group is searched to find a device code. Device types are assigned as follows:

| Device type                                                   | Code group |
|---------------------------------------------------------------|------------|
| TV                                                            | TV         |
| VCR, LD, DVD, DVR, HDD, HTIB                                  | VCR/DVD    |
| SAT, CABLE, DVB-T, STB,                                       | CBL/SAT    |
| AUDIO, AMP, RECR, MP3, CD, TAPE, TUNER, PHONO,<br>HTIB (some) | CD/AUDIO   |

Helpline No. UK/ North Ireland 0871 37 61 020 Rep. Ireland 1-800-992 508 Web Support www.medion.co.uk Model Number: 82663

10

### **Programming options**

The following sections describe the different methods for finding a device code:

- by selecting a code for a certain device type in the display,
- according to the enclosed Code List,
- by running a search,
- by brand name.

For combined devices (e.g. TV set with video recorder, TV set with DVD player, DVD and video recorder) it is often necessary to assign two mode keys with the respective code for each part of the device (e.g. the TV mode key for TV functions and a different mode key for the VCR or DVD functions). However, there are also combined devices with only one code for both device parts (see also "Operating combined devices" on page 16).

#### Open programming mode

• To open the programming mode, press and hold the SETUP key until CODE SETUP appears along with SET in the display.

### Select device code in the display

- Switch on the device to be controlled.
- Keep the SETUP key pressed down for approx. 3 seconds, until CODE SETUP appears.
- ▶ Press OK. The LIST CODES menu is displayed.
- ▶ Press OK. The MODE KEY display appears.
- Press the required mode key (TV, VCR, DVD, CD, ASAT, CBL, AUX, DSAT). In the display you see the words DEVICE? TV.

Please refer to the list and table above.

- Press OK. PLERSE WRIT appears in the display. The codes for the device group that contains the previously selected device type are now scanned in order of brand name (cf. the enclosed code list). The first entry is displayed in alphabetical order with the first code.
- Use the arrows to select a device code < > for this brand name.

Now try the universal remote control with your device. To do this, (depending on the device type) use the following keys POWER (0, 0 – 9, VOL, P+/–, AV, Mute ), Video text as well as the six playback keys.

- If the device does not respond as expected, select a different code.When you have found a suitable device code, press OK to save
- the code. PLEASE WAIT appears again in the display, followed by the confirmation message SUCCESS.

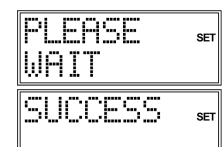

11

The remote control returns to normal operation.

Helpline No. UK/ North Ireland 0871 37 61 020 Rep. Ireland 1-800-992 508 Web Support www.medion.co.uk Model Number: 82663

| CODE  | SET |
|-------|-----|
| SETUP |     |

| SET |
|-----|
| SET |
|     |
| SET |
|     |

| PLEASE | SET |
|--------|-----|
| WAIT   |     |

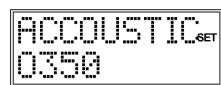

### Entering the device code according to the code list

The codes of the corresponding devices can be found in the code list enclosed with these operating instructions.

- Switch on the device to be controlled.
- Keep the SETUP key pressed down for approx. 3 seconds, until CODE SETUP appears.
- Press OK. LIST CODES now appears in the display.
- ▶ Use the arrows to select the ENTER CODES menu.
- ▶ Press OK. The MODE KEY display appears.
- Press the required mode key (TV, VCR, DVD, CD, ASAT, CBL, AUX, DSAT). The mode key label is displayed with the current code.
- Use the number keys to select the preferred code from the code list. After you enter the fourth digit, the confirmation message SUCCESS is displayed.

The remote control returns to normal operation. If an incorrect code is entered, the error message CODE ERROR appears. – The universal remote control then switches to normal operation.

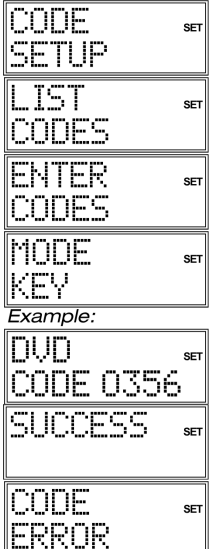

#### Entering the device code for a Sky Box

To program the universal remote control to operate your Sky Box, please select one of the following device codes and follow the instructions for "Entering the device code according to the code list" below.

For Sky Digital use 0584

For Sky+ (Sky Plus) use 0555

For Sky+HD (High Definition) use 1151

For a short overview of the Sky keys on this device, see "Sky Box keys" on page 25. Please refer to your Sky Owner Manual for operating your Sky Box.

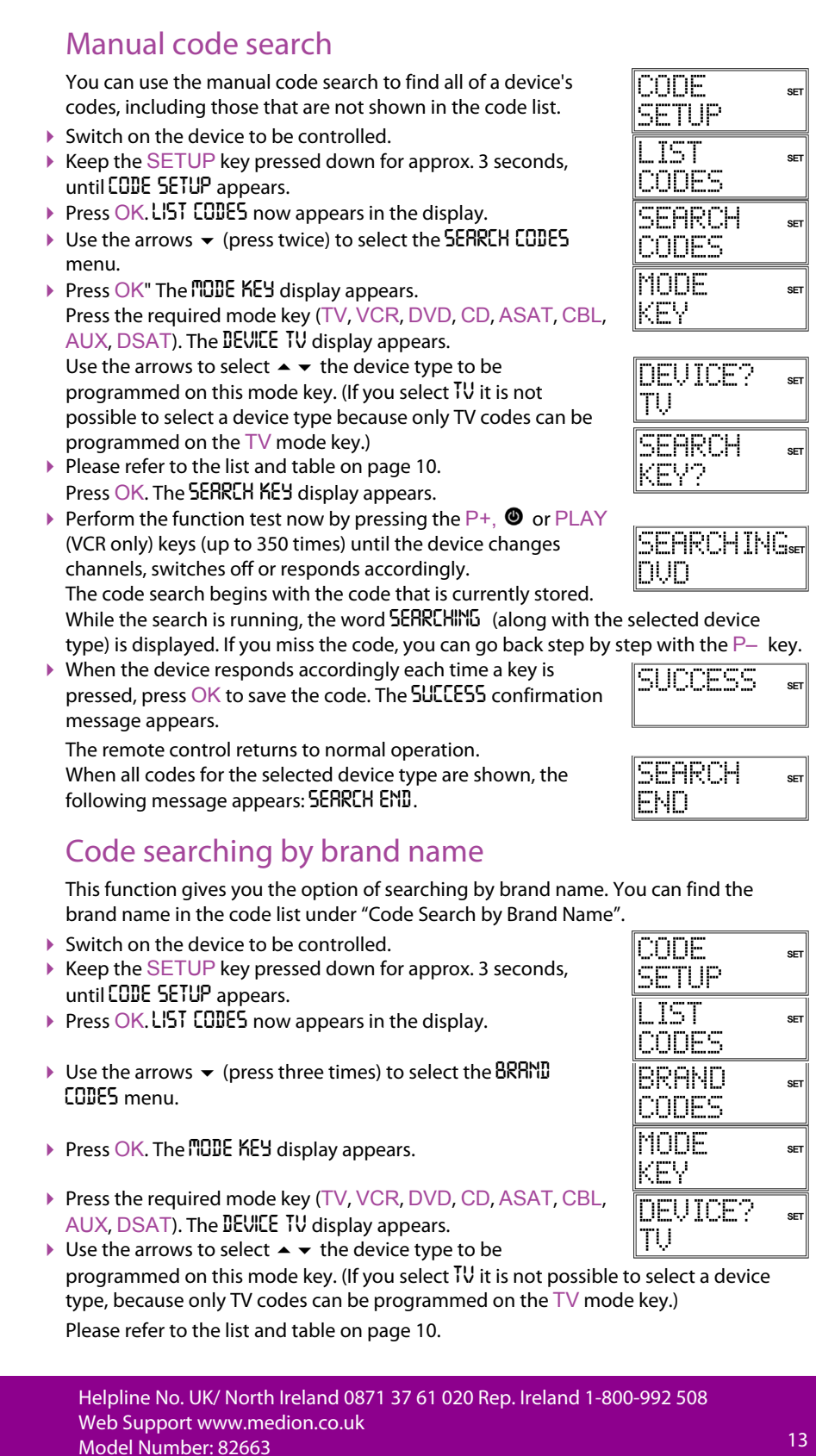

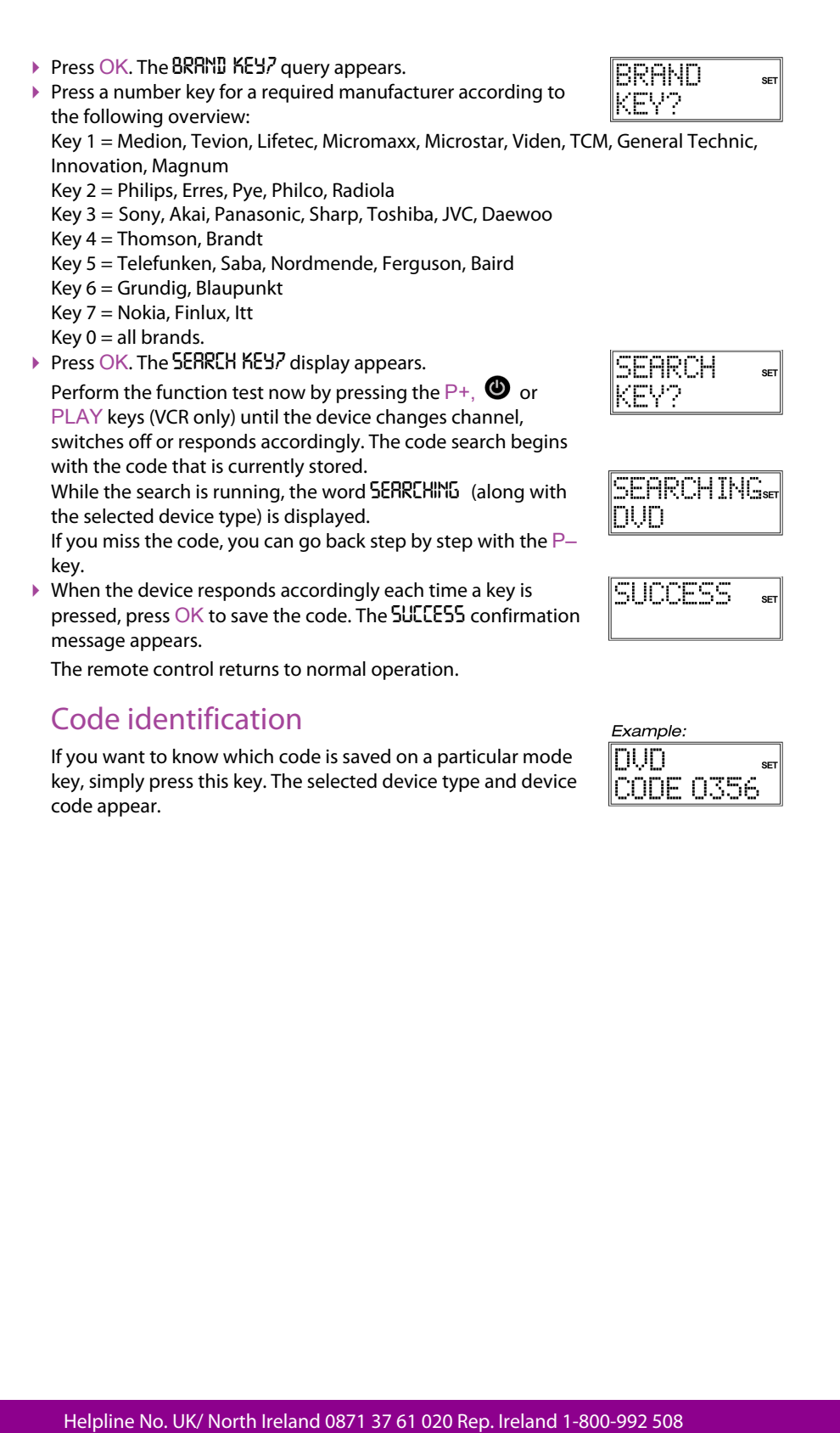

Web Support www.medion.co.uk Model Number: 82663

### Normal operation

#### Operating individual devices

After you have finished programming your remote control for your audio/video devices, the remote control will work in the common main functions just like the original remote control for the respective device.

Point your remote control at the desired device and press the relevant mode key. The mode key label is displayed with the programmed in code. [For the universal functions page 23– you do not need to press the mode key in advance.]

Activate the functions by pressing the corresponding function key on your universal remote control. The symbol for infrared transmission appears each time you press a key.

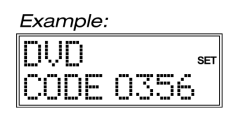

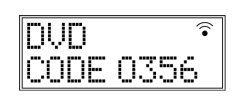

Each time a key is pressed the display backlight switches on for between 10 and 60 seconds (to set this duration please read: "Backlight" on page 9).

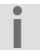

In certain circumstances, not every function of your original remote control may be directly available on the universal remote control.

Especially for newer devices, it might be possible that the functions are stored to different keys than expected or may not even be available at all. In these cases you can use the learn function to transfer the functions of your original remote control to the desired keys of the universal remote control (see "Learn function" on page 19).

#### **SHIFT function**

Please note

After you program a device code, the universal remote control keys can have double functions (with the exception of the SETUP and MACRO keys). To use the second function, briefly press the SETUP key and then (within 15-20

seconds) press one of the secondary function or number keys.

Try out which additional functions a key has for a particular device code.

#### Recordings

The • (Record) key for recording (e.g. on video recorder, DVD, or cassette recorder) must be pressed twice. This acts as a protection from accidental recordings.

### EPG – Electronic Programme Guide

The EPG ("Electronic Programme Guide") key has various functions depending on which code has been used:

- For TV and satellite codes (e.g. SAT-TV or DVB-T), the button opens the electronic programme guide.
- For DVD codes the button opens the title menu.
- For VCR codes you can use the button for programming, if your video recorder has a Showview function.
- For a Sky Box set up, use the button for opening the Sky TV Guide. See page 25 for other Sky keys on your device.

If the device has both an EPG and a Showview function, the EPG function is given priority.

Helpline No. UK/ North Ireland 0871 37 61 020 Rep. Ireland 1-800-992 508 Web Support www.medion.co.uk Model Number: 82663

#### Operating combined devices

Combined devices are for example a TV set with an integrated video recorder, a TV set with a DVD player or a DVD recorder with a video recorder. Several controlling options are available to combined devices.

#### Combined devices with two device codes

Some combined devices (e.g. TV set with video recorder) require two device codes - one for each device part. Program the correct TV code on the TV mode key and the video recorder code on the other mode key. The combined device is then controlled like two separate devices.

#### Combined devices with one device code

Other combined devices only require one code. In this case, you must first select the device part you would like to operate.

Example: The device is a combined DVD recorder/video recorder. The device code was stored on the  $\mathsf{DVD}$  mode key.

- Now activate the DVD part in the combined device by holding down the DVD mode key for longer than one second.
- To activate the video recorder in the combined device, first briefly press the SETUP key for the SHIFT function, then the DVD mode key.

If your combined unit only requires one code but you would like to operate it with two mode keys, then proceed as follows:

- Programme the device code to two mode keys.
- Operate one of the unit parts with one of the two mode keys.
- Use the learn function (see "Learn function" on page 19) to transfer the desired functions of the other unit part to the other mode key.

#### **ALL OFF function**

You can switch off all pre-programmed devices at the same time. This is done as follows:

 Press the ALL OFF key twice in rapid succession and keep it pressed down after the second time for approx. 3 seconds.

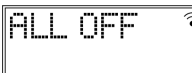

• When you release the key, **RLL OFF** appears and the devices are switched off.

Some devices can be switched on and off with the ALL OFF key Devices switched off in such a way will, if they were switched off, be switched back on when you perform the ALL OFF function.

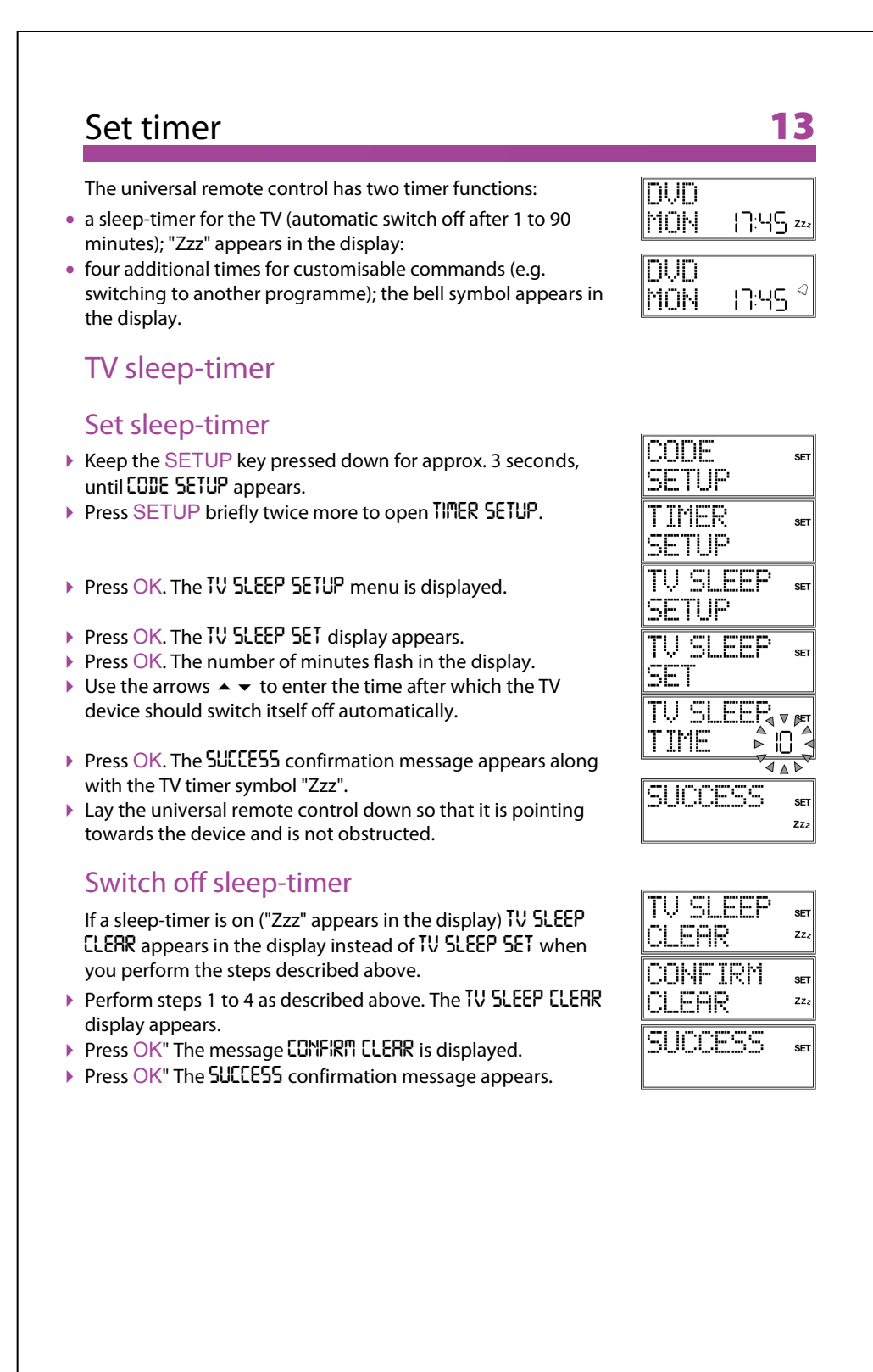

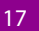

#### **Command timer**

The clock must be set for this timer.

You can use the command timer to program a function that is to run automatically at a particular time within the next 24 hours. The command series can contain up to four commands, the first command must always be the selection of a mode key. The following keys are not available for the remaining three commands: the mode keys, the joystick (arrows and OK), MACRO, SETUP, EXIT. You can create four command timers (Timer 1, Timer 2, Timer 3, Timer 4). When the command is run this timer is automatically deleted.

#### Program the command timer

Example: This is how to program a command timer to control a recording on a DVD recorder.

- Keep the SETUP key pressed down for approx. 3 seconds, until CODE SETUP appears.
- Press SETUP briefly twice more to open TIMER SETUP.
- ▶ Press OK The SLEEPTIMER TV menu is displayed.
- ► Use the arrows to select the TIMER / SETUP menu <sup>3</sup>.
- Press OK" The TIMER / SET display appears.
- Press OK The time when the command will be run appears. The hours flash.
- ► Use the arrows to set ▲ the minutes and confirm by pressing OK.
- The TIMER / MODE? display prompts you to enter the command. Use the mode key to select the device on which the command should be performed. In our example, DVD if the DVD recorder was programmed on this key.

Press OK. You are prompted to make the first entry TIMER / KEY/. Enter the first command. In our example: Use the number keys to select the programme. If no other input is needed, press OK or EXIT.

- The TIMER / KEY2 display appears. Enter the second command.In our example: Press the Record key. The TIMER / KEY3 display appears after the second command. In our example, press the Record key again.
- The SUECESS confirmation message appears along with the bell symbol after the third command.
- Lay the universal remote control down so that it is pointing towards the device and is not obstructed.

You can cancel programming at any time by pressing EXIT.

<sup>3</sup>If a command timer has already been entered, then TIMER 2, 3 or 4 appears here.

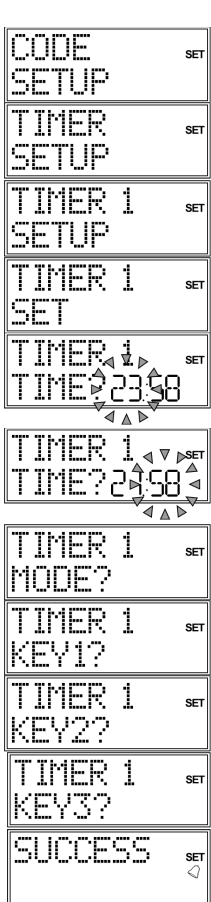

#### Delete command timer

If a command timer is set (the bell symbol appears in the display), TIMER / CLEAR appears in the display instead of TIMER / SET in the steps described above.

- Perform steps 1 to 5 as described above. The TIMER / ELERR display appears.
- Press OK. The message CONFIRM CLEAR is displayed.
- Press OK The SUCCESS confirmation message appears.

### Learn function

TIMER 1 CLEAR CONFIRM CLEAR SUCCESS ...

14

You can manually save the functions of an original remote control to your universal remote control. Commands are saved to the mode key on which the device of the original remote control was programmed.

The universal remote control can "learn" up to 150 commands.

#### Notes on learn function

- Use new batteries for both remote controls.
- If you start programming from the start especially after the first operation delete all saved commands first of all (see "Deleting commands for all mode keys" on page 21).
- Only one original remote control can be programmed on each mode key.
- If you would like to program an original remote control to a mode key, first delete the commands on this mode key (see Deleting commands for only one mode key on page 20).
- The LEARN ERROR message is displayed if the memory is full. If this happens, delete saved commands.
- Programming each key can take approx. 3 seconds. Do not release the key to be learned before the SUECESS or LEARN ERROR message appears.
- The following keys cannot be assigned to functions: SETUP, MACRO and all mode keys.
- Some original remote controls (for DVD, video recorder, SAT) can themselves be programmed with the device codes of some TV brands to carry out basic TV set functions (volume, mute, channel search).

Do not attempt to transfer the functions of an original remote control that has been programmed with the code of a different TV set to your universal remote control. This could cause programming errors.

- First try to program two or three commands and then test them.
- Before programming in your commands, first delete all existing commands (see page 21).

#### Note

Do not execute the learn function under a low-energy lamp. Such lamps (e.g. fluorescent lamps) can contain infrared light components that could influence the learn function.

#### **Program commands**

To programme, proceed as follows:

- 1 Place the remote controls with the infrared diodes facing each other spaced 15 to 50 mm apart on the table. The infrared diodes must be pointing directly at each other.
- 2 Keep the SETUP key pressed for approx. 3 seconds until CODE SETUP appears.
- 3 Press SETUP briefly three more times to open the LEARN SETUP menu.
- 4 Press OK to open the learn mode.
- 5 Confirm once again with OK.
- 6 Now select the mode key on which the device of the original remote control was programmed.
- 7 The LERRN KEY prompt appears. Now select the key on the universal remote control that is to be assigned to the original remote control function (not: SETUP or MACRO).
- 8 In the display you now see LEARNING. Now select the key on the universal remote control whose function should be assigned to the universal remote control. Keep this key pressed until either the SUCCESS or LEARN ERROR message appears.
- 9 The following query appears: LEARN MORE?. If you want to perform additional learn functions, confirm with OK. The LEARN KEY prompt appears again. Proceed as described in point 7.

If you want to end the learn function, press EXIT. The remote control returns to normal operation.

#### Delete commands

#### Deleting commands for only one mode key

Open the learn mode as described in the previous section, steps 2 to 4. Proceed as follows:

- ▶ Use the arrows to select the delete mode and press OK.
- Now select the mode key whose commands are to be deleted.
- Confirm the additional CONFIRM ELERR prompt by pressing OK. If this message does not appear then the mode key does not have any commands associated with it.
- PLERSE WRIT appears again in the display, followed by the confirmation message SUECESS.

The remote control returns to normal operation.

| MODE                                          | SET        |
|-----------------------------------------------|------------|
| LEHKN                                         |            |
| MODE                                          | SET        |
| CLEAR                                         |            |
| MODE                                          | SET        |
| KEY                                           |            |
| r                                             |            |
| CONFIRM                                       | SET        |
| CONFIRM<br>CLEAR                              | SET        |
| CONFIRM<br>CLEAR<br>PLEASE                    | SET        |
| CONFIRM<br>CLEAR<br>PLEASE<br>WAIT            | SET        |
| CONFIRM<br>CLEAR<br>PLEASE<br>WAIT<br>SUCCESS | SET<br>SET |

#### Deleting commands for all mode keys

Open the learn mode as described in the section above, starting from the second step. Proceed as follows:

- ► Use the arrows (press twice) to select the RLL LERRN CLERR mode.
- ▶ Press OK. The CONFIRM CLERR prompt appears.
- Confirm once again with OK. PLERSE WRIT appears again in the display, followed by the confirmation message SUCCESS. The remote control returns to normal operation.

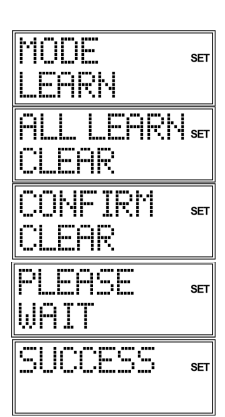

15

### Macros

Using a macro, you can save a chain of commands, meaning that several functions can be executed consecutively. You can program three macros and store them on the number keys 1, 2 and 3.

These three number keys have the additional labels TV, VCR, DVD, so that you can assign macros accordingly.

Each macro can include up to ten key commands. A macro can include different devices. In this way you could, for example, switch on the TV set, the desired channel, the video recorder and the recording function by simply pressing the MACRO key and the selected number key 1, 2 or 3.

The Setup and MACRO keys cannot be used for a macro.

If you would like to interrupt macro programming prematurely, press SETUP. In this case, the macro is not saved.

#### Programming macros

- Keep the SETUP key pressed for approx. 3 seconds, until CODE SETUP appears.
- Press SETUP briefly four more times to open the MACRO SETUP menu.
- ▶ Press OK to open the MACRO SET mode.
- Confirm once again with OK.
- Now select the number key 1, 2 or 3 where the macro is to be saved.
- The query MACRO / MODE? appears. (The number corresponds to the previously selected number key.) Press a mode key for the device where the command is to start.
- The input query MRCRO / KEY? appears with the step number (G2 for the second step). Now carry out the function that you would like to save as a macro. You can press up to 9 other keys and you can also change devices via the mode keys.
- When the series of steps is finished, press the MACRO key to save the macro.

The macro is saved automatically after step 10.

The SUCCESS confirmation message appears.

| CODE<br>SETUP                | SET              |
|------------------------------|------------------|
| MACRO<br>SETUP               | SET              |
| MACRO<br>SET                 | SET              |
| MACRO<br>KEY?                | SET              |
| MACRO 1<br>MODE?             | SET              |
| MACRO 1<br>KEV2 n<br>SUCCESS | SET<br>,)<br>SET |

#### Incorporating delays

It can be useful to incorporate a time delay before a command step in order to take the warm-up phase of the TV set into consideration, for example. The standard delay between the infrared signals is equal to half a second.

- While entering the steps (see above) press the PAUSE key at the point where the time delay should be incorporated. The DELRY TIME? query appears.
- Press a number key corresponding to the seconds by which you would like to delay (e.g. 3 for a 3-second delay). The maximum delay is 9 seconds.

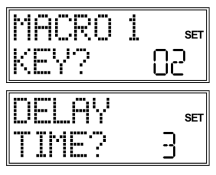

#### **Executing macros**

- To execute a macro, briefly press the MACRO key once in normal mode. The following message appears: MRCRO KEY?.
- Then press the number key where the macro was saved within 20 seconds (1, 2 or 3).
- ▶ While the macro is running, MRCRO / (or ∠ or ∃) appears along with the transmission symbol.
- If no macro is saved under the selected numberkey, the message MRCRO / VOID appears.

#### **Deleting macros**

Perform steps 1 to 3 as described in section "Programming macros" on page 21. The MRCRO SET display appears.

- ▶ Press OK" The following message appears: MACRO KEY7.
- Press the number key where the macro is stored for the macro that you would like to delete.
- ► The CONFIRM CLEAR prompt appears.
- Confirm once again with OK. PLERSE WRIT appears again in the display, followed by the confirmation message SUECESS. The remote control returns to normal operation.

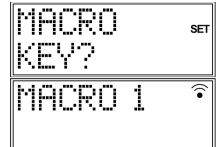

| MACRO | 1 |  |
|-------|---|--|
| VOID  |   |  |

| MACRO   | SET |
|---------|-----|
| 561     |     |
| MACRO   | SET |
| CLEAR   |     |
| MACRO   | SET |
| KEY?    |     |
| CONFIRM | SET |
| CLEAR   |     |
| PLEASE  | SET |
| WAIT    |     |
| SUCCESS | SET |
|         |     |

### Universal functions

The universal functions (also called "Punch Through" functions) enable you to carry out certain functions on a different device type than the programmed one. These are the volume, mute and playback functions.

#### **Playback functions**

If the remote control is in TV, SAT or cable mode (devices without playback function), the PLAY, STOP, PAUSE, FAST FORWARD/BACK, and in some cases RECORD keys will control a connected video recorder, DVD player or video recorder. The DVD or VCR mode keys do not need to be pressed in advance. The last selected device is activated.

This Punch Through control does not work if the programmed TV, SAT or cable code has its own video recorder function (for example in the case of a combined TV-video recorder device).

#### Volume/mute

Image transmitting devices connected to a TV (e.g. TV, DVD, VCR, SAT, CBL) often do not have their own volume control.

When the universal remote control is controlling this type of device and the VOL (Volume) or (IM) (Mute) keys are pressed, the volume control is transferred to the TV. You can modify this basic device setting (cf. both sections below).

The volume/mute functions are referred to in the shortened form VOL/MUTE below.

# Programming the VOL/MUTE universal functions to another device type

You can program the remote control so that the universal functions VOL/MUTE will control a device type other than the TV set. Of course this device must have a volume control.

- Keep the SETUP key pressed down for approx. 3 seconds, until CODE SETUP appears.
- Press SETUP again briefly to open SYSTEM SETUP.
- ▶ Press OK. The VOL/MUTE SETUP is displayed.
- Press OK again. The following menu is displayed ALL VOL. SET. All VOL/MUTE commands are programmed on a device type that you select in the next step.
- ▶ Press OK again. The RLL VOL MODE? query appears.
- Use a mode key to select the device type to which the VOL/MUTE control is to be applied.
- ► PLERSE WRIT appears again in the display, followed by the confirmation message SUCCESS.

If you selected the wrong device that does not have its own volume control, an error message appears.

| iust nave a volun | ie  |
|-------------------|-----|
| CODE<br>SETUP     | SET |
| SYSTEM<br>SETUP   | SET |
| UOL/MUTE<br>SETUP | SET |
| ALL VOL.<br>SET   | SET |
| ALL VOL.<br>MODE? | SET |
| PLEASE<br>WAIT    | SET |
| SUCCESS           | SET |
| VOLUME<br>ERROR   | SET |

Helpline No. UK/ North Ireland 0871 37 61 020 Rep. Ireland 1-800-992 508 Web Support www.medion.co.uk Model Number: 82663

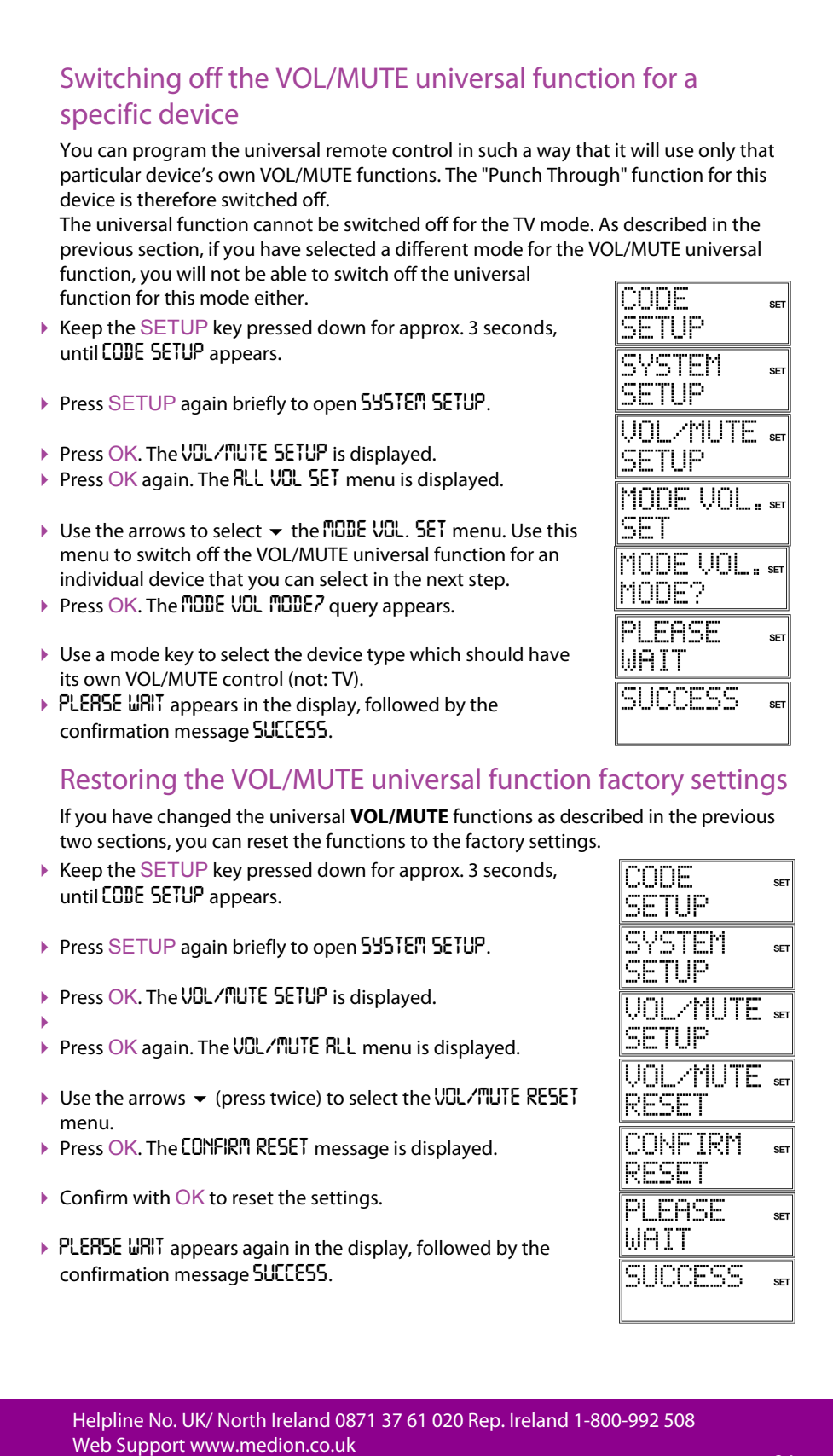

Model Number: 82663

## Additional functions

## 17

#### Sky Box keys

There are some keys especially configured for Sky Box services. You can directly use the following features with your universal remote control:

- box office: shows the Box Office screen
- interactive:shows the Interactive Services screen
- tv guide: shows the TV Guide screen
- back up: shows the previous screen
- sky: sets your remote control to control your Sky Box
- services: shows the customer services screen
  All other keys like the colour keys or number keys work with the corresponding function of your Sky receiver.

#### **Factory settings**

Use Reset to restore all device settings to the factory settings. Codes that have been programmed in, learn functions and macros are therefore deleted.

- Keep the SETUP key pressed down for approx. 3 seconds, until CODE SETUP appears.
- Press SETUP again briefly to open SYSTEM SETUP.
- ► Confirm with OK. The VOL/TUTE SETUP is displayed.
- ► Use the arrows ▼ (press four times) to select 535TEM RESET and confirm with OK.
- The message **CONFIRM RESET** is displayed. Confirm with OK to reset the settings.
- While the factory settings are being restored, PLERSE WRIT appears in the display.

| CODE<br>SETUP    | SET |
|------------------|-----|
| SYSTEM<br>SETUP  | SET |
| SYSTEM<br>RESET  | SET |
| CONFIRM<br>RESET | SET |
| PLEASE<br>WAIT   | SET |

### Error recovery

#### The display remains dark:

- Check whether the remote control batteries have been correctly inserted and have matching +/– polarity.
- If the batteries are too weak then replace them with new ones.
- The remote control does not work:
- Check whether your devices have been properly connected and are switched on. There are several device codes listed under the brand name of my device. How do I determine the correct device code?
- To determine the correct device code for your device, try each consecutive code until most of the functions of the device function properly.
- The devices only respond to a few remote control commands:
- Continue testing further codes until the devices respond to the commands accordingly.
- If none of the code programmings described are successful, it may be, in exceptional cases, that the device is not compatible with your universal remote control.

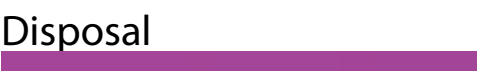

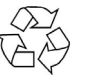

#### Packaging

Your device is wrapped in packaging to protect it against transportation damage. Packaging is raw material and can be reused or added to the recycling system.

| K  | ₹ |
|----|---|
| Χ. | ð |
|    |   |

#### Device

At the end of its life, the device should not be disposed of in household rubbish. Seek the advice of your local authority on correct, environmentally-friendly disposal.

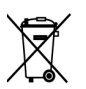

#### Batteries

Do not dispose of used batteries in the household rubbish! They should be deposited at a collection point for used batteries.

### Technical data

Batteries (included): Laser class:

2 x 1.5 V Micro (LR03, AAA)

CE

Helpline No. UK/ North Ireland 0871 37 61 020 Rep. Ireland 1-800-992 508 Web Support www.medion.co.uk Model Number: 82663

#### 18

19